#### Once logged into FACTS please select Report Manager

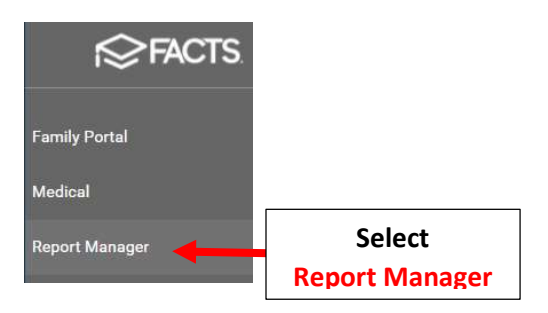

#### Select Create a Report > Create a Report Student

| ategory<br>Favorites ★<br>Academics<br>Accounting<br>Activity Logs<br>Administration<br>Admissions<br>Attendance<br>Behavior<br>Child Care<br>Class | Reports<br>Create a Report - Mail Merge: Student<br>Create a Report: Application and Enrollment<br>Create a Report: Staff<br>Create a Report: Student<br>Create a Report: Student<br>Report Student |
|----------------------------------------------------------------------------------------------------|----------------------------------------------------------------------------------------------------|
|----------------------------------------------------------------------------------------------------|----------------------------------------------------------------------------------------------------|

## Click the Double Arrows to move all Students to "Selected List" and Click View Report

| Year 2020-2021 V                                            | Filter                                                               | Selection List<br>Doe, John                                                                                                    |            | Selected List                                                                                                    |
|-------------------------------------------------------------|----------------------------------------------------------------------|----------------------------------------------------------------------------------------------------|------------|----------------------------------------------------------------------------------------------------|
| <ul> <li>Status</li> <li>Homeroom</li> <li>Class</li> </ul> | -ALL-<br>Dual-Enrolled<br>Enrolled                                   | Abraham, George<br>Allison, Gabrielle<br>Allison, Sebastian<br>Alvarado, Hannah                                                                                                    |            | Abraham, George<br>Allison, Gabrielle<br>Allison, Sebastian<br>Alvarado, Hannah                                                                                                    |
| <ul><li>Activity</li><li>Admissions</li></ul>               | Graduate<br>Inactive                                                 | <ul> <li>Alvarado, meddore</li> <li>Alvarez, Ellie</li> <li>Alvarez, Raelynn</li> <li>Andersen, Jade</li> </ul>                                                                                                    | >          | Alvare: Click the                                                                                                    |
|                                                             | Distance Learning<br>Full Day<br>Grade: 01<br>Grade: 02<br>Grade: 03 | Andersen, Zuri<br>Andrews, Damian<br>Andrews, Diana Emilia<br>Andrews, Nicholas<br>Atwood, Sadie<br>Bachman, Andrea<br>Bachman, Kayla<br>Barnett, Alexandra<br>Barnett, Josephine<br>Bates, Leo<br>Benavides, Greyson<br>Records: 372 | <<br><<    | Andersen, zun<br>Andrews, Damian<br>Andrews, Diana Emilia<br>Andrews, Nicholas<br>Atwood, Sadie<br>Bachman, Andrea<br>Bachman, Kayla<br>Barnett, Alexandra<br>Barnett, Josephine<br>Bates, Leo<br>Benavides, Greyson |
| Advanced Filter                                             |                                                                      |                                                                                                    |            |                                                                                                    |
|                                                             |                                                                      | View Report                                                                                                    | Click View | Report                                                                                                    |

#### Select Add Fields

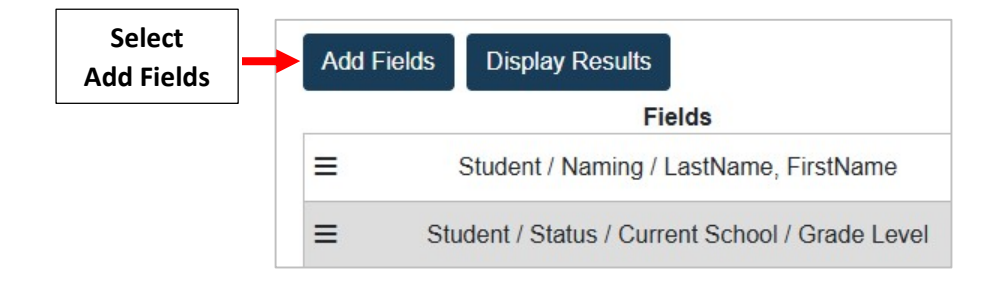

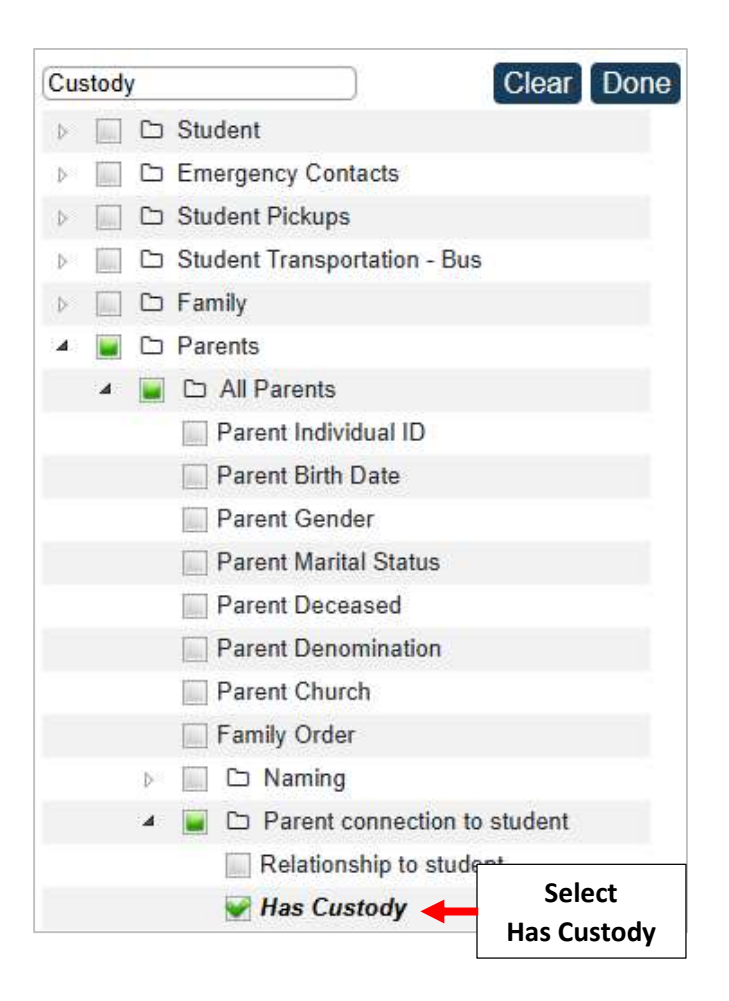

## Select Done

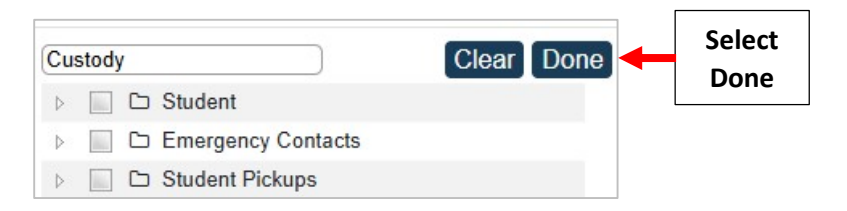

## **Select Display Results**

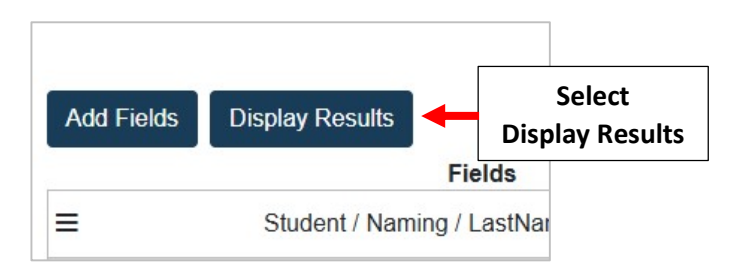

"No" Means Custody Has NOT Been Assigned and will need to be Updated in FACTS SIS. Select Export to Excel to Save Report as an Excel Document

|    |                 | Sel<br>Export | ect<br>to Excel |      |              |         |                    |
|----|-----------------|---------------|-----------------|------|--------------|---------|--------------------|
| В  | ack to Filters  | Export        | to Excel        | Б    | cport to CSV | Print   |                    |
|    | LastName, Fi    | irstName      | Grade L         | evel | Has Cust     | "No" M  | leans Custody      |
| 1. | Adams, John     |               | 03              |      | No 🔶         | Has NOT | ,<br>Been Assigned |
| 2. | Adams, John     |               | 03              |      | Yes          |         |                    |
| 3. | Akins, Maggie   | )             | 08              |      | Yes          |         |                    |
| 4. | Akins, Melissa  | a             | PK3             |      | Yes          |         |                    |
| 5. | Allison, Gabrie | elle          | 07              |      | No           |         |                    |

# Select "Report Library" located in Right Corner of Screen

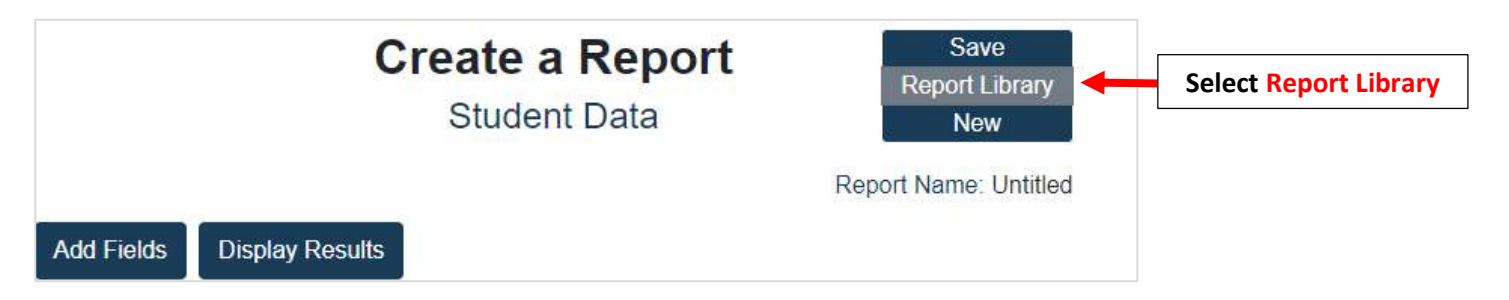

# Select Report and Click on "Open"

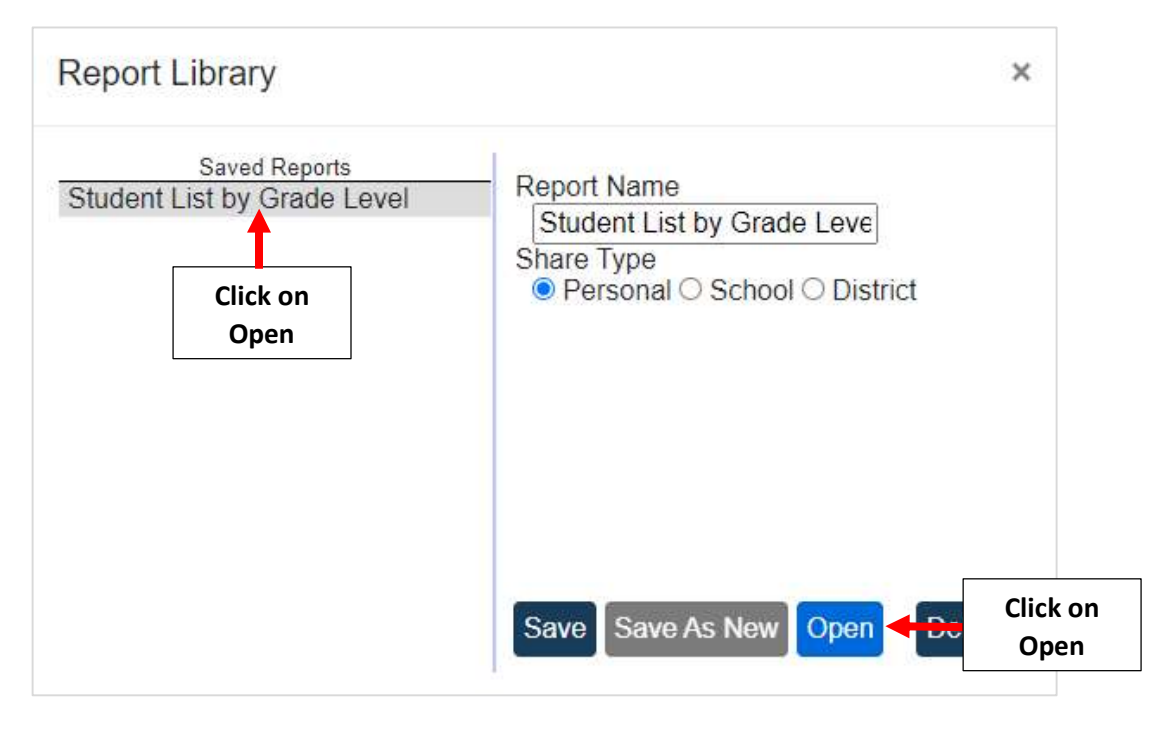

Select "Display Results" to run Report

|                      | Cre                        | Student Data |         |                            | Save<br>Report Library<br>New |                        |
|----------------------|----------------------------|--------------|---------|----------------------------|-------------------------------|------------------------|
| Add Fields           | Display Res                | sults 🔶      | Sel     | Report 1<br>ect<br>Results | Name: Stude                   | ent List by Grade Leve |
| F                    | ields                      | 1            | Filters | Param                      | eters Hide F                  | unctions Order         |
| ≡ Student<br>LastNam | / Naming /<br>e, FirstName | None         |         | *                          |                               | None - None - X        |

# You can select to Export report to Excel or Print to your Printer

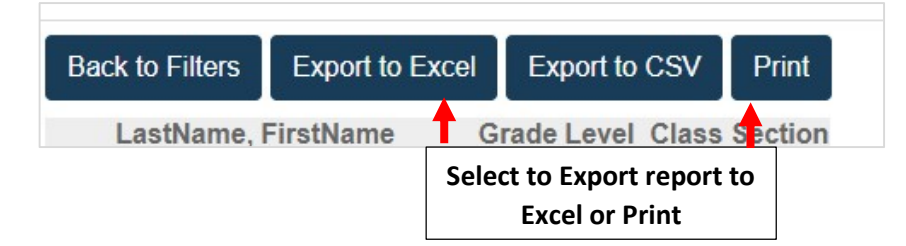